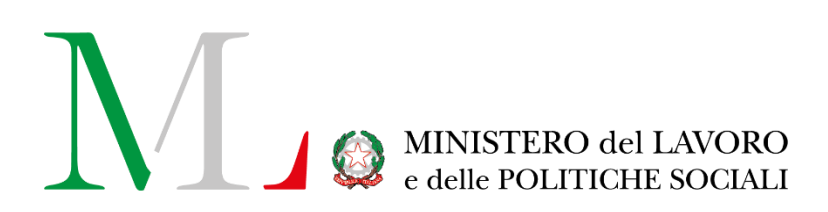

# Istanza Fondo Sviluppo e Coesione

Manuale Utente

Versione: 1.1 Data di aggiornamento: 23 dicembre 2021

## INDICE

| 1. | Introduzione                                  | 3  |
|----|-----------------------------------------------|----|
| 2. | Accesso all'applicazione                      | 4  |
|    | 2.1 Modalità di accesso                       | 4  |
| 3. | Le Istanze Fondo Sviluppo e Coesione          | 5  |
|    | 3.1 Inserisci istanza                         | 5  |
|    | 3.2 Ricerca Istanze Fondo Sviluppo e Coesione | 12 |
|    | 3.2.1 Le azioni disponibili                   | 12 |
| 4. | Richiedere assistenza                         | 13 |
|    |                                               |    |

# 1. Introduzione

Il presente manuale rappresenta una guida di supporto alla compilazione dell'istanza per l'accesso a un contributo erogato dall'Agenzia per la Coesione Territoriale agli Enti del Terzo Settore con sede operativa in una delle Regioni Abruzzo, Basilicata, Calabria, Campania, Molise, Puglia, Sardegna, Sicilia, Lombardia e Veneto, ai sensi del decreto legge 19 maggio 2020, n. 34, recante "Misure urgenti in materia di salute, sostegno al lavoro e all'economia, nonché di politiche sociali connesse all'emergenza epidemiologica da COVID -19", convertito dalla legge 17 luglio 2020, n.77, all'articolo 246.

# 2. Accesso all'applicazione

## 2.1 Modalità di accesso

Per accedere all'applicazione "ETS Fondo Sviluppo e Coesione" è necessario collegarsi al portale Servizi Lavoro al link <u>https://servizi.lavoro.gov.it</u>

Cliccare sul **box dedicato a SPID** o **sul box dedicato a CIE** (Carta d'Identità Elettronica), riservati ai cittadini con codice fiscale italiano, quindi accedere al sistema.

In seguito all'accesso, per procedere con l'attività desiderata, cliccare sull'icona dedicata all'applicativo:

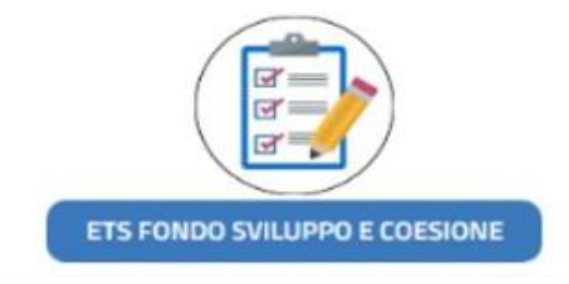

Si visualizzerà la pagina introduttiva dell'applicazione.

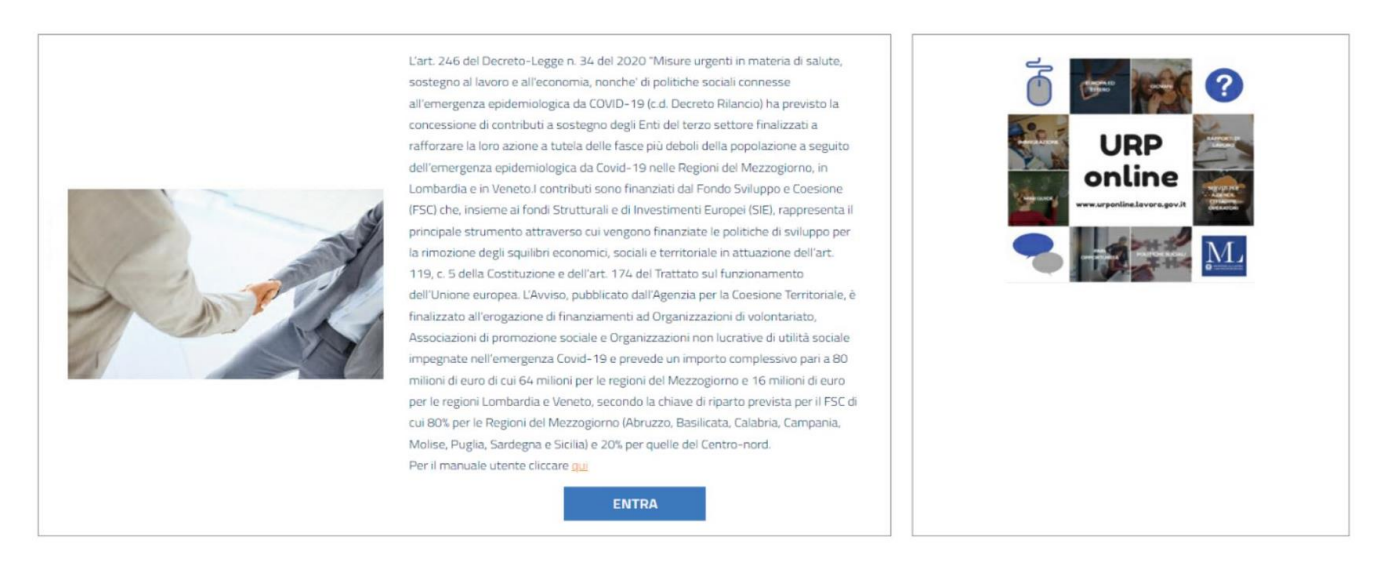

Cliccare sul pulsante "Entra" per procedere.

## **3. Le Istanze Fondo Sviluppo e Coesione** 3.1 Inserisci istanza

Per l'inserimento di una nuova istanza, cliccare sul pulsante "Inserisci Istanza".

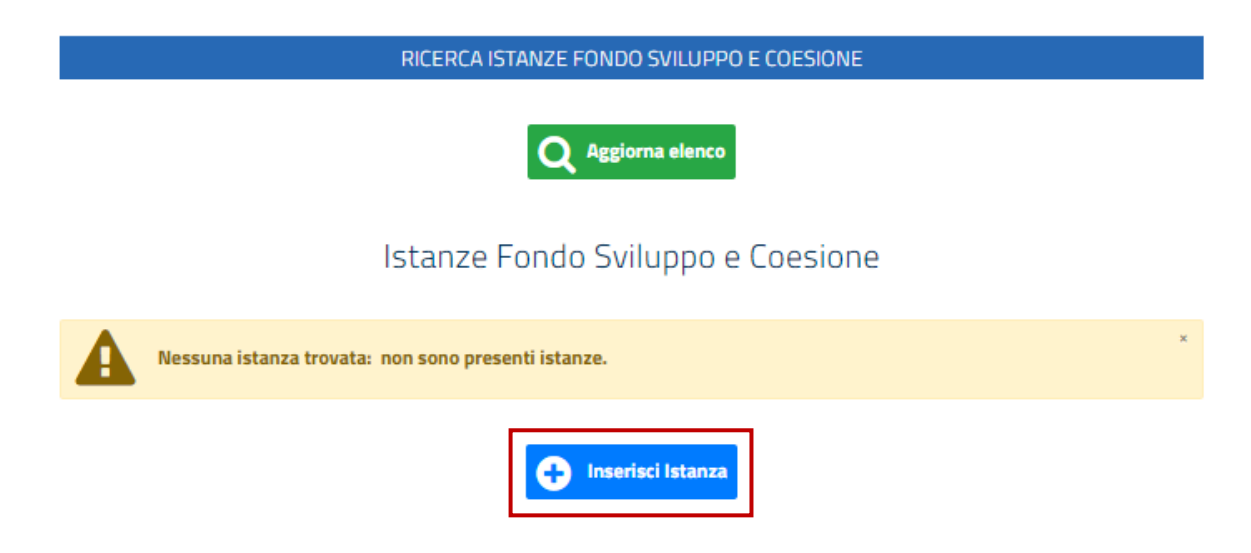

Si visualizzerà il modulo da compilare, composto da diverse sezioni.

#### > Ente richiedente

|                | ENTE RICHIEDENTE                                      |                              |                                                                                      |  |
|----------------|-------------------------------------------------------|------------------------------|--------------------------------------------------------------------------------------|--|
| Codice         | Fiscale <sup>*</sup>                                  |                              |                                                                                      |  |
| Denom          | inazione <sup>*</sup>                                 |                              |                                                                                      |  |
| Tipo<br>Ente * | <ul><li>○ APS</li><li>○ ODV</li><li>○ ONLUS</li></ul> | Dimensione<br>territoriale * | <ul> <li>Nazionale</li> <li>Regione/Provincia Autonoma</li> <li>Affiliata</li> </ul> |  |

In questa sezione è necessario valorizzare i campi:

- Codice Fiscale\*: indicare il codice fiscale dell'ente richiedente;
- **Denominazione\***: indicare la denominazione dell'ente richiedente;
- Tipo Ente \*: indicare il tipo ente richiedente, selezionando una tra le voci presenti (APS, ODV, ONLUS);
- Dimensione Territoriale \*: indicare la dimensione territoriale dell'ente richiedente, selezionando una tra le voci presenti (Nazionale, Regione/Provincia Autonoma, Affiliata);
   Se il "Tipo Ente\*" selezionato è ODV o ONLUS, come "Dimensione Territoriale \*" si potrà selezionare la sola voce "Regione/Provincia Autonoma".

Selezionando il "Tipo Ente\*" APS e la "Dimensione Territoriale \*" Affiliata comparirà il campo **Codice Fiscale APS Nazionale** ove inserire il codice fiscale dell'APS Nazionale di riferimento cui l'APS richiedente è affiliata.

| Tipo<br>Ente * | APS     OPV | Dimensione<br>territoriale * | <ul> <li>Nazionale</li> <li>Daging (Provincia Automore)</li> </ul> | Codice Fiscale APS Nazionale |
|----------------|-------------|------------------------------|--------------------------------------------------------------------|------------------------------|
|                |             |                              | <ul> <li>Affiliata</li> </ul>                                      |                              |

Si specifica che tutti i campi contrassegnati con asterisco (\*) sono obbligatori.

#### > Sede legale

| SEDI                   | LEGALE              |
|------------------------|---------------------|
| Provincia <sup>*</sup> | Comune <sup>*</sup> |
| Indirizzo*             | CAP*                |
| Telefono*              | PEC                 |

La sezione in oggetto contiene le seguenti voci:

- **Provincia\***: indicare la Provincia della sede legale dell'ente richiedente;
- Comune\*: indicare il Comune della sede legale dell'ente richiedente;
- Indirizzo\*: indicare l'indirizzo della sede legale dell'ente richiedente;
- CAP\*: indicare il CAP della sede legale dell'ente richiedente;
- Telefono\*: indicare il numero di telefono della sede legale dell'ente richiedente;
- **PEC**: indicare, facoltativamente, la PEC dell'ente richiedente.

| PROVVEDIMENTO DI ISCRIZIONE |       |  |  |  |
|-----------------------------|-------|--|--|--|
| N. Iscrizione <sup>*</sup>  | Data* |  |  |  |

In questa sezione, compilare i campi riportati di seguito:

- N. iscrizione\*: indicare il numero di iscrizione del provvedimento di iscrizione;
- **Data\***: indicare la data del provvedimento di iscrizione.

**N.B.:** se nella Sezione "Ente richiedente" viene selezionata come "Dimensione territoriale \*" la voce "Regione/Provincia Autonoma" o la voce "Affiliata", la sezione dedicata al provvedimento di iscrizione conterrà anche il campo "**Regione iscrizione**\*" dove indicare la Regione di iscrizione.

| PROVVEDIMENTO DI ISCRIZIONE |       |                     |  |
|-----------------------------|-------|---------------------|--|
| N. Iscrizione <sup>*</sup>  | Data* | Regione iscrizione* |  |
|                             |       |                     |  |

#### > Rappresentante legale

| RAPPRESENTANTE LEGALE |                    |  |  |
|-----------------------|--------------------|--|--|
| Codice Fiscale*       |                    |  |  |
| Cognome*              | Nome*              |  |  |
| Telefono*             | Email <sup>*</sup> |  |  |

La sezione in oggetto contiene i seguenti campi:

- Codice Fiscale\*, Cognome\*, Nome\*: sono compilati in automatico dal sistema con i dati del Legale Rappresentante dell'ente richiedente, in base all'accesso eseguito con identità digitale SPID o CIE. Il valore visualizzato nei campi in questione non è modificabile.
   Per la correttezza delle indicazioni riportate, ne consegue che l'accesso è da eseguirsi con SPID personale o CIE del soggetto Legale Rappresentante dell'ente per cui si sta compilando l'istanza.
- Telefono\*: indicare il numero di telefono del Legale Rappresentante. Il campo è editabile;
- Email\*: indicare l'indirizzo e-mail del Legale Rappresentante. Il campo è editabile.

#### > Conto corrente bancario ente richiedente

|                   | CONTO CORRENTE BANCARIO ENTE RICHIEDENTE |  |
|-------------------|------------------------------------------|--|
|                   |                                          |  |
| IBAN <sup>*</sup> |                                          |  |
|                   |                                          |  |
|                   |                                          |  |

In questa sezione, riportare l'Iban dell'ente richiedente nel campo "IBAN\*".

#### > Sede Operativa

| SEDE OPERATIVA         |                     |   |  |
|------------------------|---------------------|---|--|
| Provincia <sup>*</sup> | Comune <sup>*</sup> |   |  |
|                        | ····                | ~ |  |
| Indirizzo*             | CAP*                |   |  |
|                        |                     |   |  |
|                        |                     |   |  |

La sezione in oggetto contiene le seguenti voci:

- Provincia\*: indicare la Provincia della sede operativa dell'ente richiedente;
- **Comune\***: indicare il Comune della sede operativa dell'ente richiedente;
- Indirizzo\*: indicare l'indirizzo della sede operativa dell'ente richiedente;
- **CAP\***: indicare il CAP della sede operativa dell'ente richiedente.

> Criteri per la valutazione dell'istanza

| CRITERI PER LA VALUTAZIONE DELL'ISTANZA        |                                                                                    |   |  |
|------------------------------------------------|------------------------------------------------------------------------------------|---|--|
| Attività ex art. 5, co. 1 del D. Lgs. 117/2017 |                                                                                    |   |  |
| Selezionare l'attivită                         |                                                                                    | ~ |  |
| Numero associati <sup>#</sup>                  | Punteggio associati (Campo calcolato dal Sistema, non modificabile<br>dall'utente) |   |  |
|                                                |                                                                                    |   |  |

La sezione in oggetto contiene le seguenti voci:

- Attività ex art. 5, co. 1 del D. Lgs. 117/2017\*: selezionare, dal menu a tendina dedicato, una delle voci presenti.
- Numero associati\*: indicare il numero degli associati;
- **Punteggio associati:** il campo non è editabile, sarà valorizzato in automatico dal sistema al termine della presentazione dell'istanza.
- > Finanziari

| FINANZIARI                      |                                 |  |
|---------------------------------|---------------------------------|--|
| Annualità 2019 (€) <sup>*</sup> | Annualità 2020 (€) <sup>*</sup> |  |
| Scostamento %                   | Punteggio scostamento %         |  |

La sezione in oggetto contiene le seguenti voci:

- Annualità 2019 (€)\*: indicare il valore in euro dell'annualità 2019.
- Annualità 2020 (€)\*: indicare il valore in euro dell'annualità 2020.
- Scostamento %: il campo non è editabile, sarà valorizzato in automatico dal sistema al termine della presentazione dell'istanza.
- **Punteggio scostamento %:** il campo non è editabile, sarà valorizzato in automatico dal sistema al termine della presentazione dell'istanza.

#### > Dichiarazioni

La sezione "Dichiarazioni" permette di procedere con i consensi.

Il valore risulta impostato automaticamente su "NO".

| DICHIARAZIONI                                                                                                    |                                                                                                    |    |    |  |
|----------------------------------------------------------------------------------------------------|----------------------------------------------------------------------------------------------------|----|----|--|
|                                                                                                    |                                                                                                    |    |    |  |
| Si dichiara di avere svolto nel<br>D. Lgs. 117/2017, come decli                                                                                                    | periodo compreso tra il 31 gennaio 2020 e il 31 dicembre 2021 almeno una delle attività ex art. 5, co. 1 del<br>nate nell'avviso 290 del 20 dicembre 2021 dell'Agenzia per la Coesione Territoriale. | SI | NO |  |
| Si dichiara di essere a conosc<br>ai sensi dell'art. 76 del D.P.R.                                                                                                    | enza della responsabilità penale in caso di dichiarazioni mendaci o non contenenti dati rispondenti a verità,<br>445/2000 e dell'art. 489. del codice penale.                                        | SI | NO |  |
| Ai sensi dell'art. 13 del Regolamento generale sulla protezione dei dati (Regolamento (UE) 2016/679 del Parlamento europeo e del<br>Consiglio del 27 aprile 2016), si informano gli utenti che il trattamento dei dati personali, da essi forniti in sede di presentazione della<br>istanza di percezione dei ristori stabiliti nell'art. 13-quaterdecies del D.L. 137/2020 ed acquisiti a tal fine tramite strumento informatico<br>dal Ministero del lavoro e delle politiche sociali, è finalizzato unicamente all'espletamento delle attività di controllo sull'accoglimento<br>delle istanze ed erogazione del contributo ed avverrà a cura del personale del Ministero e degli Uffici Regionali e delle Province<br>Autonome preposto alle suddette attività, nei modi e ne il imiti necessari per perseguire la predette finalità, anche in caso di eventuale<br>comunicazione a terzi. Il conferimento di tali dati è necessario per l'espletamento delle suddette attività e la loro mancata indicazione<br>può precludere l'accesso al ristoro. agli utenti sono riconosciuti i diritti di cui agli artt. 15 e ss. del citato Regolamento 2016/679, in<br>particolare, il diritto di accedere al propri dati personali, di chiederne, fino all'esecuzione del pagamento del ristoro, la rettifica, la<br>cancellazione, la limitazione del trattamento, nonché di opporsi al loro trattamento, rivolgendo le richieste al Responsabile della<br>Protezione dei Dati personali del Ministero del Lavoro e delle Politiche Sociali, Via Vittorio Veneto, 56 - 00187 Roma, mail:<br>gdpr@lavoro.gov.lt; PEC: gdpr@pec.lavoro.gov.lt. Gli interessati che ritengono che il trattamento dei dati personali a loro riferiti avvenga<br>in violazione di quanto previsto dal Regolamento hano il diritto di propore reclamo al Garante, come previsto dall'art. 77 del<br>Regolamento stesso, o di adire le opportune sedi giudiziarie (art. 79 del Regolamento). |                                                                                                    | SI | NO |  |
| Regolarità DURC *                                                                                                    | 🔿 L'ente non ha dipendenti                                                                                                    |    |    |  |
|                                                                                                    | <ul> <li>L'ente è in regola con gli obblighi relativi al pagamento dei contributi<br/>previdenziali ed assistenziali a favore dei lavoratori</li> </ul>                                              |    |    |  |
| L'ente è in regola con gli obbli                                                                                                    | ighi relativi al pagamento delle imposte, dirette ed indirette, e delle tasse SI NO                                                                                                    |    |    |  |

Per procedere, selezionare "SI" e selezionare una tra le due opzioni proposte per la "Regolarità DURC \*".

| DICHIARAZIONI                                                                                                    |                                                                                                    |    |    |  |  |  |  |
|----------------------------------------------------------------------------------------------------|----------------------------------------------------------------------------------------------------|----|----|--|--|--|--|
| Si dichiara di avere svolto nel                                                                                                    | periodo compreso tra il 31 gennaio 2020 e il 31 dicembre 2021 almeno una delle attività ex art. 5, co. 1 del                                            | SI | NO |  |  |  |  |
| D. Lgs. 117/2017, come declinate nell'avviso 290 del 20 dicembre 2021 dell'Agenzia per la Coesione Territoriale.                                                                                                    |                                                                                                    |    |    |  |  |  |  |
| ai sensi dell'art. 76 del D.P.R. 445/2000 e dell'art. 489. del codice penale.                                                                                                    |                                                                                                    |    |    |  |  |  |  |
| Ai sensi dell'art. 13 del Regolamento generale sulla protezione dei dati (Regolamento (UE) 2016/679 del Parlamento europeo e del<br>Consiglio del 27 aprile 2016), si informano gli utenti che il trattamento dei dati personali, da essi forniti in sede di presentazione della<br>istanza di percezione dei ristori stabiliti nell'art. 13-quaterdecies del D.L. 137/2020 ed acquisiti a tal fine tramite strumento informatico<br>dal Ministero del lavoro e delle politiche sociali, è finalizzato unicamente all'espletamento delle attività di controllo sull'accoglimento<br>delle istanze de orgazione del contributo ed avverrà a cura del personale del Ministero e degli Uffici Regionali e delle Province<br>Autonome preposto alle suddette attività, nei modi e nei limiti necessari per perseguire la predette finalità, anche in caso di eventuale<br>comunicazione a terzi. Il conferimento di tali dati è necessario per l'espletamento delle suddette attività e la loro mancata indicazione<br>può precludere l'accesso al ristoro. agli utenti sono riconosciuti i diritti di cui agli artt. 15 e ss. del citato Regolamento 2016/679, in<br>particolare, il diritto di accedere ai propri dati personali, di chiederne, fino all'esecuzione del pagamento del ristoro, la rettifica, la<br>cancellazione, la limitazione del trattamento, nonché di opporsi al loro trattamento, rivolgendo le richieste al Responsabile della<br>Protezione dei Dati personali del Ministero de Lavoro, e delle Politiche Sociali, Via Vittorio Veneto, 56 - 00187 Roma, mail:<br>gdpr@lavoro.gov.lt; PEC: gdpr@pec.lavoro.gov.lt. Gli interessati che ritengono che il trattamento dei dati personali a loro riferiti avvenga<br>in violazione di quanto previsto dal Regolamento hanno il diritto di propre reclamo al Garante, come previsto dall'art. 77 del<br>Regolamento stesso, o di adire le opportune sedi gludiziarie (art. 79 del Regolamento). |                                                                                                    |    |    |  |  |  |  |
| Regolarità DURC *                                                                                                    | <ul> <li>L'ente non ha dipendenti</li> </ul>                                                                                                    |    |    |  |  |  |  |
|                                                                                                    | <ul> <li>L'ente è in regola con gli obblighi relativi al pagamento dei contributi<br/>previdenziali ed assistenziali a favore dei lavoratori</li> </ul> |    |    |  |  |  |  |
| L'ente è in regola con gli obbl                                                                                                    | ighi relativi al pagamento delle imposte, dirette ed indirette, e delle tasse SI NO                                                                     |    |    |  |  |  |  |

#### Dati invio

La sezione "Dati invio" viene popolata al termine dell'invio dell'istanza.

Il sistema assegnerà un codice univoco all'istanza inviata (Codice istanza) e ne attribuirà una data certa di trasmissione (Data invio).

| DATI INVIO     |       |            |          |  |  |  |  |
|----------------|-------|------------|----------|--|--|--|--|
| Codice istanza |       | Data invio |          |  |  |  |  |
|                |       |            | <b>*</b> |  |  |  |  |
|                |       |            |          |  |  |  |  |
|                | Invia | X Annulla  |          |  |  |  |  |

Per finalizzare l'operazione, cliccare su "Invia".

Il sistema chiederà conferma a procedere.

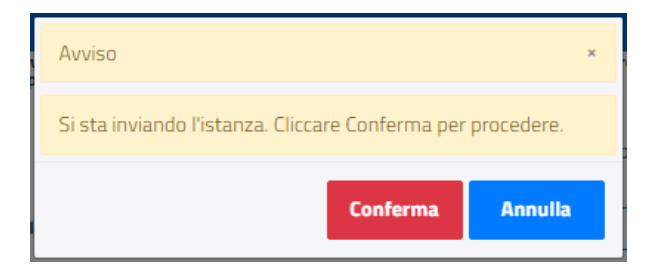

Cliccare su "Conferma".

Il sistema avviserà con un messaggio di buon esito dell'operazione eseguita (in sezione "Esiti Inserimento Istanza").

Si riporta di seguito una schermata d'esempio:

| Esiti Inserimento Istanza                                                        | × |
|----------------------------------------------------------------------------------|---|
|                                                                                  |   |
| Esiti Inserimento Istanza<br>Esito: Operazione eseguita con successo<br>K Chiudi |   |
|                                                                                  |   |

Cliccare su "Chiudi" per ritornare alla pagina iniziale, da cui sarà visibile il dettaglio dell'istanza inviata.

## 3.2 Ricerca Istanze Fondo Sviluppo e Coesione

In seguito all'invio dell'istanza, nel menu "Istanze Fondo Sviluppo e Coesione" si visualizzeranno i dettagli (Codice Fiscale Ente, Denominazione Ente, Codice Istanza e Data Invio) dell'istanza presentata.

|                              | RICERCA ISTANZE FO | NDO SVII   | LUPPO E COESIONE |            |   |   |   |
|------------------------------|--------------------|------------|------------------|------------|---|---|---|
|                              | Q A                | ggiorna el | lenco            |            |   |   |   |
|                              | Istanze Fondo      | Svilup     | po e Coesion     | е          |   |   |   |
| Visualizza 10 · elementi     |                    |            | Cerca:           |            |   |   |   |
| Codice Fiscale Ente          | Denominazione Ente | ţ↓         | Codice Istanza î | Data Invio |   |   |   |
|                              |                    |            |                  |            |   |   | × |
|                              |                    |            |                  |            |   | ß | × |
|                              |                    |            |                  |            |   |   | × |
|                              |                    |            |                  |            | 3 |   | × |
| Vista da 1 a 4 di 4 elementi |                    |            |                  |            |   |   | 1 |

### 3.2.1 Le azioni disponibili

Per un'istanza inviata è possibile:

1. Modificare l'istanza, cliccando sull'icona dedicata

La funzionalità di modifica dell'istanza permette di accedere al modulo dell'istanza precedentemente inviato e di modificare i campi desiderati.

La nuova istanza salvata sostituisce a tutti gli effetti la precedente, la quale non sarà più consultabile da nessuna tipologia di utenza.

Scaricare la ricevuta dell'istanza, cliccando sull'icona dedicata
 La ricevuta contiene l'indicazione di dettaglio dei dati inseriti per l'istanza.

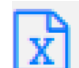

3. Cancella istanza, cliccando sul tasto

è possibile cancellare l'istanza in questione.

# 4. Richiedere assistenza

**Per ogni tipo di esigenza di natura tecnica, o semplicemente per richiedere informazioni sull'applicazione**, puoi contattare l'URP online <u>https://urponline.lavoro.gov.it/s/crea-case</u> tramite la sezione dedicata "Contatti" raggiungibile:

1) cliccando sull'icona in alto a destra:

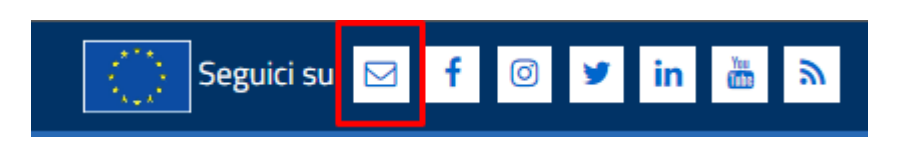

2) Cliccando sul link in fondo a destra di ogni pagina:

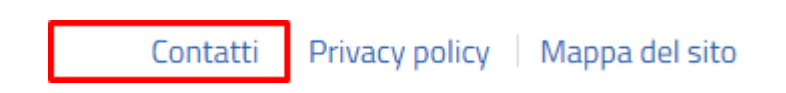

 Oppure tramite il link <u>https://urponline.lavoro.gov.it/s/crea-case</u> selezionando la Categoria "Fondo Sviluppo e Coesione" e la sottocategoria "Quesiti tecnici".

Eventuali richieste di chiarimento relative agli aspetti giuridici dell'Avviso devono essere indirizzate al seguente indirizzo di posta elettronica: <u>terzosettore.fsc@agenziacoesione.gov.it</u> con lo specifico oggetto "Avviso pubblico per l'erogazione di finanziamenti ad Organizzazioni di volontariato, Associazioni di promozione sociale e Organizzazioni non lucrative di utilità sociale impegnate nell'emergenza covid-19 nelle Regioni Abruzzo, Basilicata, Calabria, Campania, Molise, Puglia, Sardegna, Sicilia e Regioni Lombardia e Veneto ai sensi dell'art. 246 del Decreto-Legge 19 maggio 2020, n. 34, convertito in Legge 17 luglio 2020, n. 77".

FINE DEL DOCUMENTO